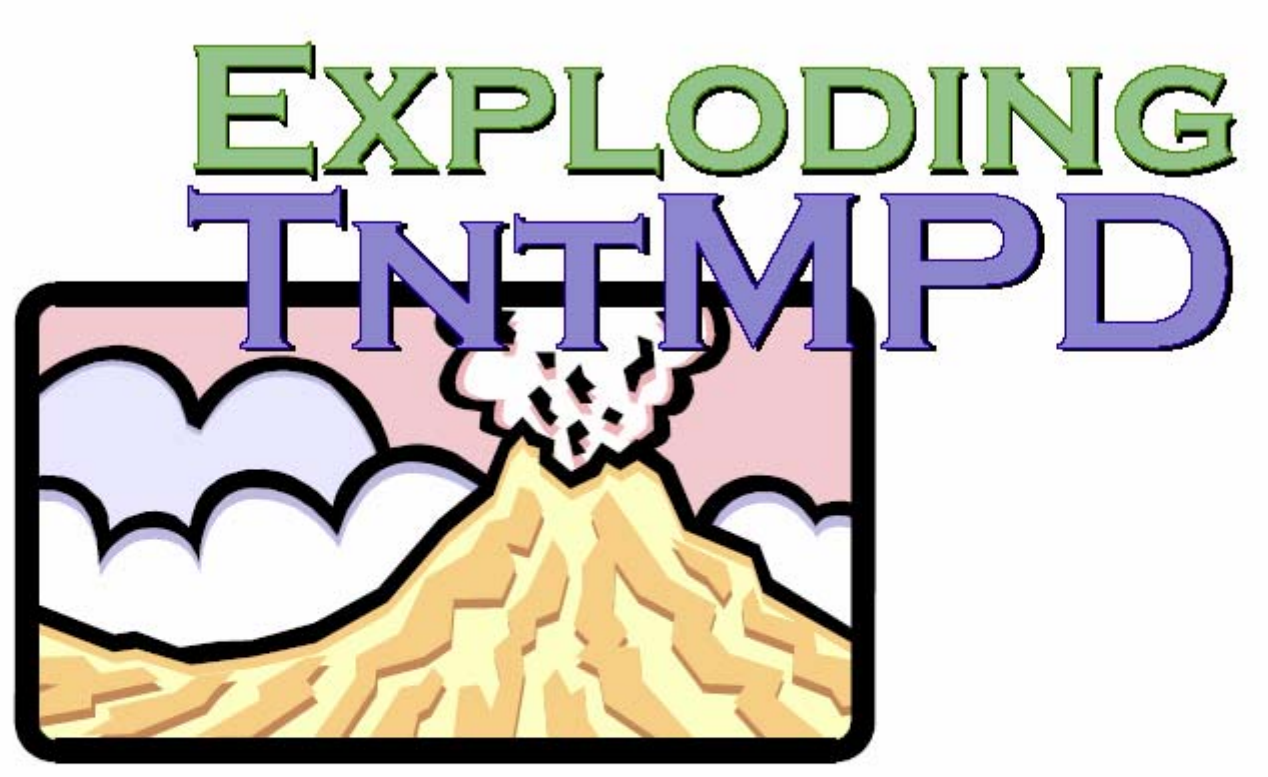

A comprehensive guide to maximizing your use of TntMPD in your personal ministry partner development

Written by Bob MacLeod with Melissa Richeson and Amanda Essenmacher Edited by Troy Wolbrink Larry & Carolyn Freshour Becky Raleigh Marcus Joseph Adam Burkey and Ellis Goldstein Перевод : Лариса Иванова Ирина Джемисон

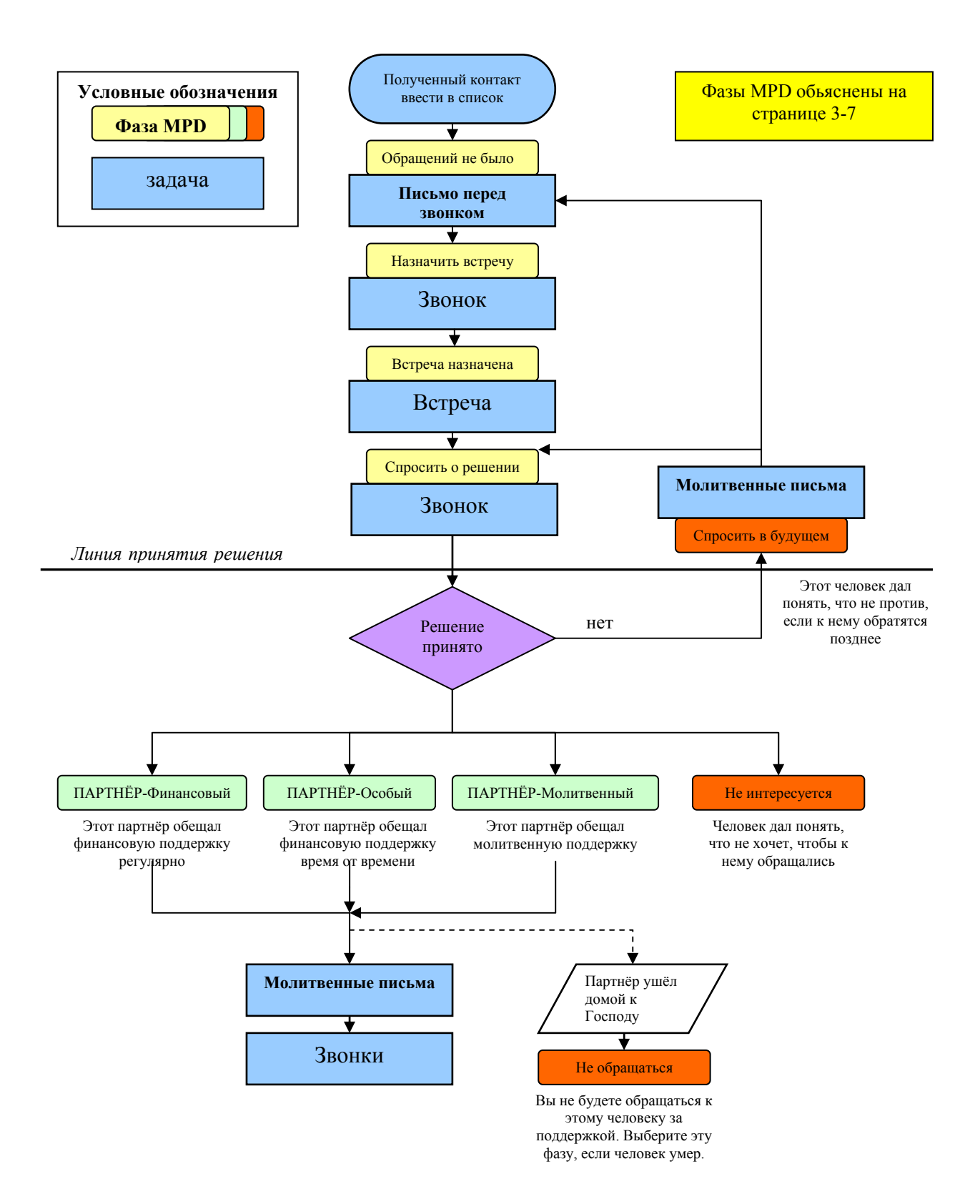

# Содержание

# Гглава 1: Вступление

| Добро пожаловать         |     |
|--------------------------|-----|
| TntMPD 1-2-3             |     |
| О подключении к Интернет | 1-2 |
| Глоссарий TntMPD         |     |
| Перемещение в TntMPD     |     |
| Основные страницы TntMPD | 1-4 |

# Глава 2: Начало работы с программой

| Обзор                                                   | 2-1            |
|---------------------------------------------------------|----------------|
| Перед установкой TntMPD                                 | 2-1            |
| Как найти и установить TntMPD                           | 2-2            |
| Первый сеанс работы с TntMPD                            | 2-5            |
| Добро пожаловать в TntMPD!                              | 2-6            |
| Ввод информации о контактах                             | <b>2-</b> 7    |
| Как ввести информацию о контактах в базу данных TntMPD. | 2-7            |
| Загрузка пожертвований и/или адресов с веб-страницы     | 2-8            |
| Ввод пожертвований вручную (через закладку MPD)         | 2-11           |
| Ввод пожертвований вручную (через меню Сервис)          | 2-12           |
| Ввод пожертвований вручную (загрузка файла)             | 2-13           |
| Сжатие и восстановление базы данных                     | 2-13 и 7-17    |
| Сервис   Параметры2-14, 3-                              | -10, 4-7 и 5-2 |

# Глава 3: Работа с контактами

| Страница Контакты                 | 3-2 |
|-----------------------------------|-----|
| Ввод нового контакта              |     |
| Закладки с информацией о контакте | 3-4 |
| Adpec                             |     |
| MPD                               |     |
| Обзор                             | 3-6 |

|                                                                                                    | 3-7                                                                                          |
|----------------------------------------------------------------------------------------------------|----------------------------------------------------------------------------------------------|
| Следующая просьба                                                                                                    | 3-8                                                                                          |
| Обещание                                                                                                    | 3-9                                                                                          |
| Регион                                                                                                    | 3-10                                                                                         |
| Рекомендовал                                                                                                    | 3-12                                                                                         |
| Вероятность пожертвования                                                                                                    | 3-12                                                                                         |
| Другие строки на странице MPD                                                                                                    | 3-12                                                                                         |
| Вторая часть страницы МРД                                                                                                    | 3-13                                                                                         |
| Пожертвования                                                                                                    | 3-13                                                                                         |
| Редактирование пожертвований                                                                                                    | 3-13                                                                                         |
| Добавить пожертвование                                                                                                    | 3-14                                                                                         |
| Удалить пожертвование                                                                                                    | 3-14                                                                                         |
| Заметки                                                                                                    | 3-15                                                                                         |
| Личное                                                                                                    | 3-16                                                                                         |
| Фото                                                                                                    | 3-17                                                                                         |
| Пользователь                                                                                                    | 3-18                                                                                         |
| Группы                                                                                                    | 3-19                                                                                         |
| Группа   Изменение поля                                                                                                    | 3-20                                                                                         |
| Поиск                                                                                                    | 3-21                                                                                         |
| Лиалоговое окно «Поиск контактов»                                                                                                    | 3-24                                                                                         |
|                                                                                                    |                                                                                              |
| Варианты поиска в диалоговом окне «Поиск контактов»                                                                                                    | 3-25                                                                                         |
| Варианты поиска в диалоговом окне «Поиск контактов»<br>По полю                                                                                                    | 3-25<br>3-25                                                                                 |
| Варианты поиска в диалоговом окне «Поиск контактов»<br>По полю<br>По списку                                                                                                    | 3-25<br>3-25<br>3-26                                                                         |
| Варианты поиска в диалоговом окне «Поиск контактов»<br>По полю<br>По списку<br>Свои настройки                                                                                                    | 3-25<br>3-25<br>3-26<br>3-26                                                                 |
| Варианты поиска в диалоговом окне «Поиск контактов»<br>По полю<br>По списку<br>Свои настройки<br>Избранные                                                                                                    | 3-25<br>3-25<br>3-26<br>3-26<br>3-28                                                         |
| Варианты поиска в диалоговом окне «Поиск контактов»<br>По полю<br>По списку<br>Свои настройки<br>Избранные<br>Назначить встречу                                                                                                    | 3-25<br>3-25<br>3-26<br>3-26<br>3-28<br>3-29                                                 |
| Варианты поиска в диалоговом окне «Поиск контактов»<br>По полю<br>По списку<br>Свои настройки<br>Избранные<br>Назначить встречу<br>Финансовый                                                                                                    | 3-25<br>3-26<br>3-26<br>3-26<br>3-28<br>3-29<br>3-30                                         |
| Варианты поиска в диалоговом окне «Поиск контактов»<br>По полю<br>По списку<br>Свои настройки<br>Избранные<br>Назначить встречу<br>Финансовый<br>Другое.                                                                                                    | 3-25<br>3-26<br>3-26<br>3-26<br>3-28<br>3-29<br>3-30<br>3-30                                 |
| Варианты поиска в диалоговом окне «Поиск контактов»<br>По полю<br>По списку<br>Свои настройки<br>Избранные<br>Назначить встречу<br>Финансовый<br>Другое<br><b>Меню «Контакт»</b>                                                                                                    | 3-25<br>3-26<br>3-26<br>3-26<br>3-28<br>3-29<br>3-30<br>3-30<br>3-31                         |
| Варианты поиска в диалоговом окне «Поиск контактов»<br>По полю<br>По списку<br>Свои настройки<br>Избранные<br>Назначить встречу<br>Финансовый.<br>Другое<br><b>Меню «Контакт»</b><br>Добавить рекомендации.                                                                                   | 3-25<br>3-26<br>3-26<br>3-26<br>3-28<br>3-29<br>3-30<br>3-30<br>3-31<br>3-32                 |
| Варианты поиска в диалоговом окне «Поиск контактов»<br>По полю<br>По списку<br>Свои настройки<br>Избранные<br>Назначить встречу<br>Финансовый<br>Другое<br><b>Меню «Контакт»</b><br>Добавить рекомендации                                                                                     | 3-25<br>3-26<br>3-26<br>3-28<br>3-29<br>3-30<br>3-30<br>3-31<br>3-32<br>3-33                 |
| Варианты поиска в диалоговом окне «Поиск контактов»<br>По полю<br>По списку<br>Свои настройки<br>Избранные<br>Назначить встречу<br>Финансовый<br>Другое<br><b>Меню «Контакт».</b><br>Добавить рекомендации<br>См. данные организации<br>Присвоение нескольких счетов одному контакту          | 3-25<br>3-26<br>3-26<br>3-26<br>3-28<br>3-29<br>3-30<br>3-30<br>3-31<br>3-32<br>3-33<br>3-34 |
| Варианты поиска в диалоговом окне «Поиск контактов»<br>По полю<br>По списку<br>Свои настройки<br>Избранные<br>Назначить встречу<br>Финансовый<br>Другое<br><b>Меню «Контакт»</b><br>Добавить рекомендации<br>См. данные организации<br>Присвоение нескольких счетов одному контакту<br>Детали | 3-25<br>3-26<br>3-26<br>3-28<br>3-29<br>3-30<br>3-30<br>3-31<br>3-32<br>3-33<br>3-34<br>3-35 |

## Глава 4: Средства обзора

| Задачи                                  | 4-1 |
|-----------------------------------------|-----|
| Страница «Задачи»                       | 4-2 |
| Описание задач                          | 4-3 |
| Экран «Контакты»: закладка «Задачи»     | 4-4 |
| История                                 | 4-5 |
| Страница «Контакты»: Закладка «История» | 4-5 |
| Просмотр истории группы                 | 4-6 |
| Нерегулярные пожертвования              | 4-6 |
| Авто-задачи                             | 4-7 |
| Расписание                              | 4-8 |
| Страница «Расписание»                   | 4-8 |

## Глава 5: Средства анализа

| Страница «Анализ»                      | 5-2  |
|----------------------------------------|------|
| Среднее значение ежемесячной поддержки | 5-3  |
| Сервис   Отчет об опоздавших спонсорах | 5-4  |
| Сервис   Отчет о пожертвованиях        | 5-5  |
| Сервис Обзор просьб                    | 5-6  |
| Настройка просьб                       | 5-7  |
| Запись событий, связанных с просьбой   | 5-8  |
| Как связать пожертвование с просьбой   | 5-9  |
| Просмотр результатов просьб            | 5-10 |
| Сервис   Дни рождения и годовщины      | 5-11 |
| Сервис   Все фотографии                | 5-11 |

# Глава 6: Копирование данных из TntMPD

| Обзор                                    | 6-1 |
|------------------------------------------|-----|
| Mail Merge                               | 6-2 |
| Mail merge в новый/существующий документ | 6-3 |
| Избранные Mail Merge                     | 6-5 |
| Mail Merge в Email                       | 6-6 |

| Экспортирование в Excel или текстовый файл | 6-9  |
|--------------------------------------------|------|
| Экспортирование информации о контактах     | 6-9  |
| Экспортирование задач                      | 6-10 |
| Как связать базу данных TntMPD с Access    | 6-11 |
| Что можно делать в Access                  | 6-11 |
| Синхронизация с Outlook                    | 6-15 |
| Предупреждение                             | 6-15 |

# Глава 7: Технические возможности

| Импортирование контактов                                   | 7 <b>-</b> 2 |
|------------------------------------------------------------|--------------|
| Шаг 1: Подготовка внешней базы данных                      | 7-2          |
| Список полей TntMPD                                        | 7-3          |
| Образец базы данных в Excel                                | 7-8          |
| Шаг 2: Подготовка файла                                    | 7-9          |
| Шаг 3: Импортирование файла в TntMPD                       | 7-10         |
| Запасные копии базы данных                                 | 7-12         |
| Использование базы данных TntMPD на нескольких компьютерах | 7-15         |
| Технические возможности в меню программы                   | 7-16         |
| Файл   Обслуживание                                        | 7-16         |
| Файл   Сжатие и восстановление базы данных                 | 7-17         |
| Меню «Помощь»                                              | 7-18         |
| Помощь   Online руководство пользователя                   | 7-18         |
| Помощь   Online центр поддержки                            | 7-19         |
| Помощь   Поиск обновлений в Web                            | 7-19         |
| Помощь   Системная информация                              | 7-20         |
| Помощь   Про TntMPD                                        | 7-21         |

Exploding TntMPD. (Current to 1.6 r54. Printed January 25, 2004) Produced by the Financial Services Group of Campus Crusade for Christ, International, Orlando FL. © 2004 Campus Crusade for Christ, Int'l. Improvement suggestions welcomed: Email bob.macleod@ccci.org. Unfortunately, we cannot provide technical support for your use

of TntMPD. It is our hope that this manual will answer 'practically all' of your questions.

# Глава 1: Вступление

# Добро пожаловать!

Это руководство поможет вам:

- 1. Быстро и легко начать работу с программой TntMPD.
- 2. Максимально эффективно использовать эту программу, так как в руководстве описаны практически все ее функции.

Большинство страниц руководства поделены на три столбца следующим образом:

В этой колонке • В этой колонке описываются функции × Параметры приводятся или задачи страницы, изображенной Общее Автоматизация пожертв. Регионы Международный объяснения и справа. лополнительная информация. • Приводятся шаги выполнения 800 Цель поддержки в месяц операций. Первый день MPD недели Monday • Когда нужно нажать на кнопку, это описывается так: «Чтобы добавить Обычно в этой колонке помещаются рисунки, показывающие, о встречу, нажмите Расписание ». какой операции или функции идет речь, а также комментарии,

• Если нужно зайти в меню, это описывается так: «Чтобы выбрать параметры программы, зайдите в **Сервис | Параметры**».

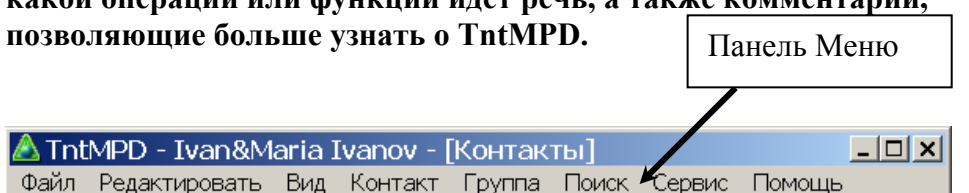

# *TntMPD 1-2-3*

Если вы раньше не пользовались программой TntMPD, вам нужно сделать следующее:

- 1. Зайти на веб-сайт TntMPD и инсталлировать программу на свой компьютер ( Глава 2: Начало работы с программой ).
- Скопировать в TntMPD данные о своих контактах (два варианта: Глава 3: Работа с контактами и Глава 7: Технические возможности-Импорт контактов). Этого уже будет достаточно, если вы просто хотите хранить в TntMPD данные о контактах и их пожертвованиях. Но вы можете воспользоваться и многими другими возможностями программы:
- Запись всего, что вы делали для развития отношений с контактом ( Глава 4: Средства обзора).
- 4. Анализ финансовой поддержки, помогающий достичь улучшений в этой сфере (Глава 5: Средства анализа)
- Следующий уровень работы с программой перенос данных TntMPD в другие программы, например, в Word или Excel (Глава 6: Копирование данных из TntMPD).
- И последнее, если вы уже достаточно хорошо освоили программу, вы можете пользоваться ее техническими возможностями (Глава 7: Технические возможности).

### О подключении к Интернет

Программа TntMPD была разработана для сотрудников миссии Campus Crusade for Christ, у которых есть возможность получать данные о своей финансовой поддержки через Интернет. Системы хранения информации о спонсорах и их пожертвованиях, используемые ССС и другими организациями, позволяют копировать эту информацию в TntMPD. (Чтобы узнать о том, как ваша организация может установить такую систему, свяжитесь с Troy Wolbrink через веб-сайт программы TntMPD.) Программой TntMPD и данным руководством к ней может пользоваться любой человек, даже те, у кого нет возможности получать данные о поддержке через Интернет. Большинство операций, описанных в руководстве, не требуют подключения к Интернет. Перед операциями, осуществляемыми через Интернет, будет указано: **Интернет опции**.

Вы можете обновлять TntMPD через Интернет и заходить на наш веб-сайт – эта функция доступна любому пользователю программы.

#### Глоссарий Тит**МРD**

- Контакт любой человек, занесенный в базу данных TntMPD (не только спонсоры). Среди контактов могут быть: финансовые и молитвенные партнеры (включая бывших партнеров и даже тех, кто уже умер), церкви и организации, потенциальные спонсоры, с которыми вы поддерживаете отношения, и т.д.
- История записи о всех выполненных вами задачах (например, звонки, отправленные письма и т.д.)
- MPD "Ministry Partner Development" (развитие команды поддержки). У каждой организации есть свой термин для описания развития отношений с финансовыми и молитвенными партнерами, через которых Бог духовно и материально поддерживает служение. В ССС этот процесс называется MPD, поэтому этот термин используется в программе TntMPD и в руководстве к ней.

- Фаза MPD показывает, на каком уровне находятся отношения с контактом: от тех, кто только что был внесен в базу данных, до верных партнеров («ПАРТНЕР Финансовый»). См. схему MPD на первой станице руководства.
- Закладки в нескольких местах программы TntMPD есть закладки, с помощью которых можно переходить к разным разделам.
- Страницы в программе TntMPD есть четыре основные страницы. На каждую из них можно попасть нажатием на *ярлык* слева.

#### Перемещение в ТитМРД

В программе предусмотрено три вида перемещений:

- (1) с помощью панели инструментов,
- (2) с помощью команд в меню,
- (3) с помощью ярлыков.

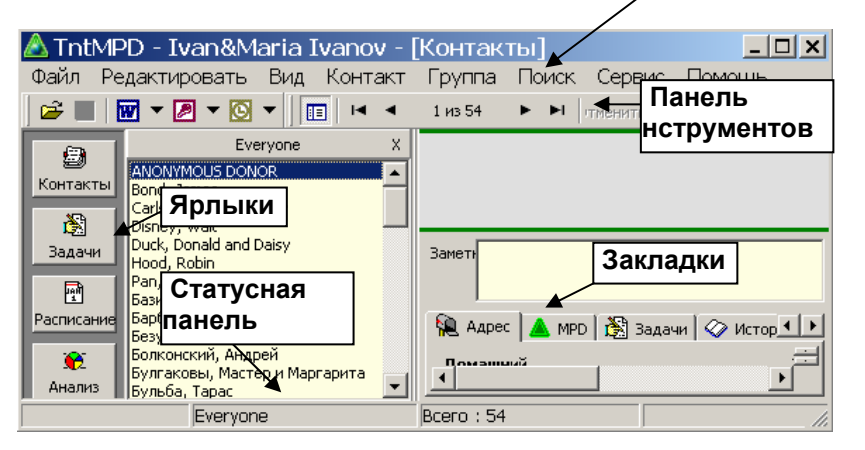

Меню

## Кнопки

С левой стороны, как уже говорилось, есть ярлыки для основных экранов TntMPD.

Панель инструментов состоит из маленьких кнопок, таких как, сохранить, открыть и т.д. Добавлять и убирать кнопки с панели инструментов можно через **Вид | Панель** инструментов.

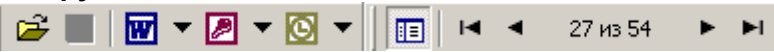

# КЛАВИШИ БЫСТРОГО ПЕРЕХОДА

- Ctrl-A Выделить все
- Ctrl-Z Отменить ввод (большинство операций невозможно отменить)
- Ctrl-X Вырезать
- Ctrl-C Копировать
- Ctrl-V Вставить
- Ctrl-О Открыть (другую базу данных TntMPD)
- Ctrl-R Добавить рекомендации (на странице «Контакты»)
- Ctrl-S Сохранить
- F1 O TntMPD
- F2 Показать/убрать ярлыки
- F3 Показать/убрать список контактов (на странице «Контакты»)
- F5 Обновить
- F8 Системная информация
- F12 Увеличить окно с адресом (на странице «Контакты»)
- Alt-F4 Выход

# Shift-Ctrl-Delete

Удалить контакт (в 3 главе объясняется, почему этого лучше не делать)

Ctrl-L История (на странице «Контакты»)

# Основные страницы TntMPD

#### Контакты (3 глава)

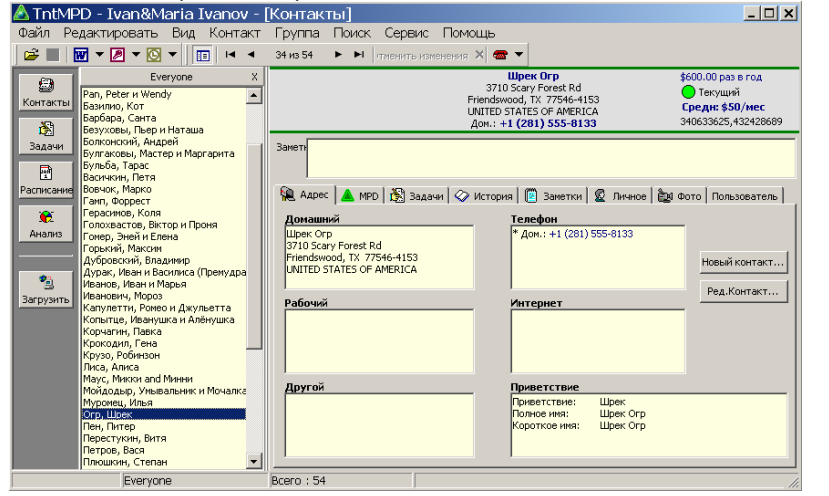

#### РАСПИСАНИЕ (4 ГЛАВА)

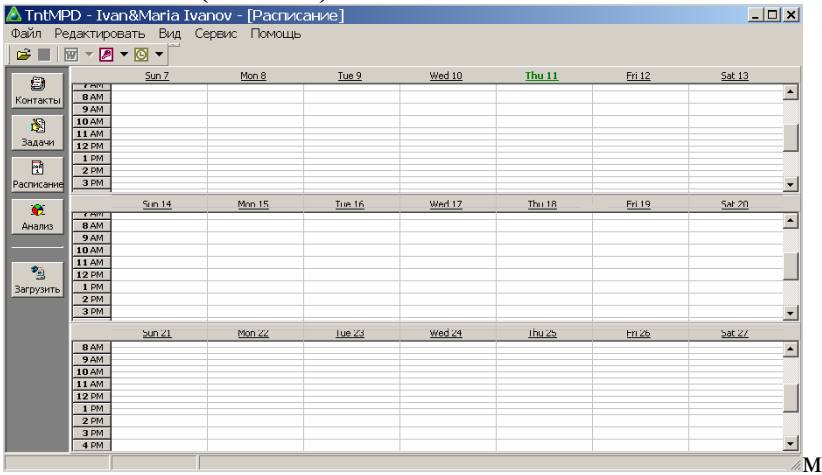

#### ЗАДАЧИ (4 ГЛАВА)

| \land TntMF    | 🛆 TntMPD - Ivan&Maria Ivanov - [Задачи [Past & Today]] 🛛 📃 🔳 |                                |              |             |                 |                                               |
|----------------|--------------------------------------------------------------|--------------------------------|--------------|-------------|-----------------|-----------------------------------------------|
| Файл Ре        | дактировать В                                                | ид Поиск Сервис Помощ          | ь            |             |                 |                                               |
| 🚅 🔳   [        | W - 🖉 - 🖸 -                                                  | Поиск всех контактов Поиск п   | выбр. контак | тов 🛛 🔣 Ко  | пир.все в Excel | 🔀 Копир.выбр. в Excel                         |
| 63             | С. Проц                                                      | Name                           | Date         | Time        | Туре            | Description                                   |
| Koutovau       | • Прошигегод                                                 | 🔲 🖃 Копытце, Иванушка и Алёну  | 6/1/2005     |             | Письмо          | Просьба о поддержке                           |
| KOHTAKTBI      | C Ceroa                                                      | 🔲 🛲 Попович, Альоша            | 6/8/2005     |             | Звонок          | спросить о поддержке                          |
| 8              | С Заетоа                                                     | Duck, Donald and Daisy         | 6/10/2005    |             | Благодарность   | Send thank-you for gift of \$100.00 every 6 m |
| Задачи         | C Coord Rooper                                               | □⊡Муронец, Илья                | 6/10/2005    |             | Благодарность   | Send thank-you for RECONTINUING support       |
|                | C Date                                                       | 🔲 🖃 Попович, Альоша            | 6/10/2005    |             | Благодарность   | Send thank-you for SPECIAL gift of \$10.00.   |
| Decruser       |                                                              | 🔲 🖃 Флинстоун, Фред and Вильма | 6/10/2005    |             | Благодарность   | Send thank-you for RECONTINUING support       |
| Factivicativia | Фильтр по описанию                                           | 🗖 📅 Крокодил, Гена             | 6/12/2005    | 3:00:00 PM  | Встреча         | встреча со спонсором                          |
| ۰.             |                                                              | 🔲 📾 Пух, Винни                 | 6/12/2005    | 8:00:00 PM  | Звонок          | Поболтать                                     |
| Анализ         | Email                                                        | 🔲 🖃 Пух, Винни                 | 6/13/2005    |             | Благодарность   | Send thank-you for EXTRA gift of \$40.00.     |
|                | Благодарность                                                | 🗖 📾 Гомер, Эней и Елена        | 6/13/2005    |             | Звонок          | Спросить о контактах                          |
|                | <ul> <li>Эстреча</li> <li>Звонок</li> </ul>                  | 🗖 🕂 Базилио, Кот               | 6/14/2005    |             | Встреча         | Просьба о поддержке                           |
| 3              | Молитвенное пи                                               | 🗖 🕂 Лиса, Алиса                | 6/14/2005    |             | Встреча         | Просьба о поддержке                           |
| Загрузить      | <ul> <li>Напоминание</li> <li>Письмо</li> </ul>              | 🔲 📾 Капулетти, Ромео и Джулье  | 6/14/2005    |             | Звонок          | Просьба о поддержке                           |
|                | Инсьмо перед за                                              | 🗖 📾 Крузо, Робинзон            | 6/14/2005    |             | Звонок          | Просьба о поддержке                           |
|                | ⊻ сделать                                                    | Безуховы, Пьер и Наташа        | 6/14/2005    |             | Молитвенное     | Просьба о поддержке                           |
|                |                                                              | □⊡Мойдодыр, Умывальник и М     | 6/14/2005    |             | Молитвенное     | Просьба о поддержке                           |
|                |                                                              | Перевич, Иван и Василиса (П    | 6/14/2005    |             | Молитвенное     | Просьба о поддержке                           |
|                |                                                              | 🔲 🖃 Церковь Святой Троицы      | 6/14/2005    |             | Молитвенное     | Просьба о поддержке                           |
|                |                                                              | ЕКрокодил, Гена                | 6/14/2005    |             | Письмо          | Просьба о поддержке                           |
|                |                                                              | 🔲 🖃 Пушкин, Руслан и Люднила   | 6/14/2005    |             | Письмо          | Просьба о поддержке                           |
|                |                                                              | 면접 Васичкин, Петя              | 6/15/2005    | 11:30:00 AM | Встреча         | в гостях у Пети, встреча с контактами         |
|                |                                                              | Перестукин, Витя               | 6/15/2005    |             | Благодарность   | Поблагодарить за первое пожертвование 🛛       |
|                | Задачи: 34                                                   |                                |              |             |                 |                                               |

#### Анализ (5 глава)

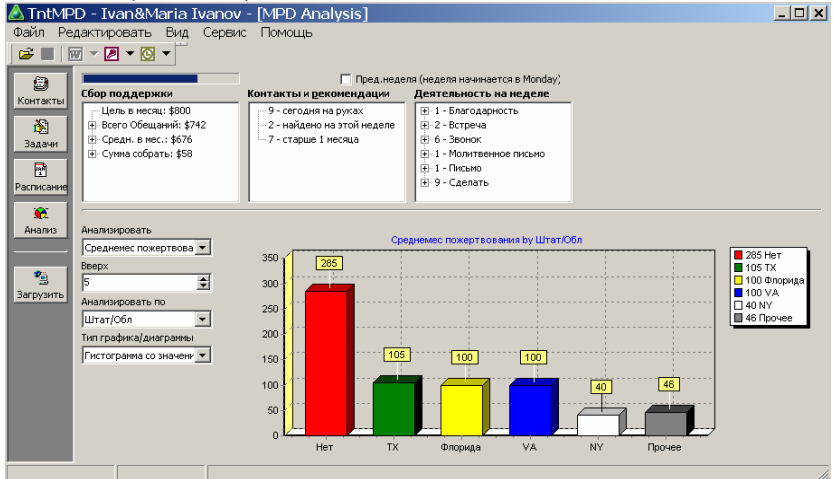